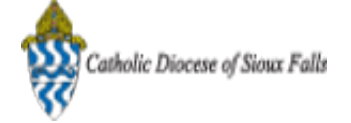

Carla Haiar <chaiar@sfcatholic.org>

#### Your campaign CN Family Suite Tips and CFSA 2016 has been sent

**Constant Contact** <support@constantcontact.com> Reply-To: null@coi003.confirmedcc.com To: chaiar@sfcatholic.org Tue, Dec 22, 2015 at 5:04 PM

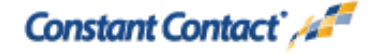

Dear Carla Haiar,

Your campaign 'CN Family Suite Tips and CFSA 2016' was sent on 12/22/2015 around 6:04 PM EST.

Below is a copy of the message your subscribers received. See how your campaign is doing by visiting Reports in your account to get real-time results and stats.

Subject: CN Family Suite Tips and CFSA 2016

ParishSOFT CN Family Suite users, a few tips and important information regarding CFSA 2016.

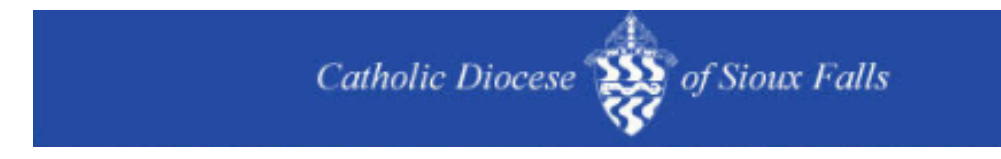

# **CN Family Suite Newsletter**

Merry Christmas! Please let me know of any additional issues or concerns with the update to 4.3.5 The is a problem with contribution list display order. This is a high priority fix for ParishSOFT. Also, please r note of a meeting at the Chancery Office organized by Denise Hanson regarding end of year processing. will also walk through the CFSA 2016 processing. If you need an agenda or missed the invitation, please email <u>Denise Hanson</u>

Previous Tips and Tricks can be found HERE!

### **CFSA 2016 CN Family Suite processing**

The list of Registered and Active parishioners is being compiled and finalized on 1/8/2016. It takes a few

weeks to print the CFSA letters. However, if there are critical changes to your database, I can usually g the printer to pull or reprint the letter. Most important, are deceased people. Please be sure to update yc database promptly when a death occurs and notify me via email if this occurs after 1/8/2016. Thank you

#### Create a CFSA 2016 Fund

Offering, Funds

- 1. Add Funds
- 2. Fund #: 9001-2016
- 3. Description: CFSA 2016
- No dates are necessary
- 4. Tax Deductible: Checked
- 5. Require Pledge: Checked

| Fund Manage 1   Fund #: 9001-2016   2     10 records   ID   ID   Description:   CFSA 2016   3     Fund #   Description:   CFSA 2016   3   edge   Diocesan Fr     ID   9001-2014   CFSA   ID   ID   <                                                                                                    |       |                                         |                 | Add Fund               | edges Ad | Batches Ple     | unds           |
|----------------------------------------------------------------------------------------------------|-------|-----------------------------------------|-----------------|------------------------|----------|-----------------|----------------|
| 10 records To a Description? CFSA 2016 3<br>Fund # Descr Start Date:<br>cfsa End Date:<br>9001-2014 CFSA: Diocesan #:<br>9001-2015 CFSA External #:<br>10 records To a Description? CFSA 2016 3<br>edge Diocesan Fi                                                                                                    |       |                                         | 2               | Fund # 9001-2010       | 1 :      | Manage          | und            |
| Fund # Descr Start Date: Image: Constraint of the start of the start of the sta                     |       | 000000000000000000000000000000000000000 | 3               | Description? CFSA 2010 |          |                 | 10 гесо        |
| End Date:     Image: Crist Crist Cri | and # | edge Diocesan Fund                      |                 | Start Date:            | Descr    | Fund #          |                |
| Diocesan #:<br>Diocesan #:<br>Diocesan #:                                                                                                    |       |                                         | -               | End Date:              | cfsa     |                 |                |
| 9001-2015 CF54: External #:                                                                                                    |       |                                         |                 | Diocesan #:            | CFSA :   | 9001-2014       | 10             |
| 4                                                                                                    |       |                                         |                 | External #: 4          | CFSA .   | 9001-2015       | 20             |
| 3 9001-2015-01 CFSA : Tax Deductible: Duition Fund:                                                                                                    |       |                                         | n Fund: 🗐       | Tax Deductible: 🕑      | CFSA .   | 9001-2015-01    | 10             |
| Require Pledge: 🖉 Enable Import: 📄 🖤                                                                                                    |       |                                         | Import: 📄 😈     | Require Pledge: 🖉 En   |          | 4 1 /2 Decenter | and the second |
| Add Fund Cancel                                                                                                    |       |                                         | Add Fund Cancel | 5                      | 100      | A I (3 Kecords) | age 1 o        |

### **Optional: Create a CFSA 2016 Non Tax Fund**

Credit card and/or EFT payments will be an option for donating to CFSA 2016. If you are unable to proce credit cards or EFT, you may forward onto the Catholic Foundation for Eastern South Dakota to process you. However, in order to keep track of your total giving, please create a Non Tax fund. You are unable generate a tax statement as the parish did not receive the payment. Please add the gift to your CFSA 20 Non Tax fund.

Offering, Funds 1. Add Funds 2. Fund #: 9001-2016-01 3. Description: CFSA 2016 Non Tax No dates are necessary 4. Tax Deductible: UNCHECKED 5. Require Pledge: UNCHECKED

| Co      | nnectvo                                                                 | Family Suite                                                                                                    | 1                                                                        |      |               | P - CONTACT - HOME - STONIOUT |
|---------|-------------------------------------------------------------------------|----------------------------------------------------------------------------------------------------|--------------------------------------------------------------------------|------|---------------|-------------------------------|
| Home    | Family Direct                                                           | tory Offering Administration                                                                                          |                                                                          |      |               |                               |
| Funds   | Batches Pla                                                             | CFSA 2016 Non T                                                                                                    | Tax                                                                      |      |               |                               |
| Fund    | Manage                                                                  | 1 Fund has successfully been o                                                                                        | created. 2                                                               |      |               |                               |
| 10 recc | rds Y H C<br>Fund #<br>4115-08<br>4115-12<br>4115-15<br>4115-16<br>4224 | Fund #: 900<br>Description: CP<br>Start Date:<br>All Sal<br>All Sal<br>Ascen<br>Assun<br>Book I<br>Require Pledge: No | 01-2016-01<br>SA 2016 Non Tax<br>4<br>Jultion Fund: No<br>ble Import: No | 3    | Fund ID: 7603 | edge Diocesan Fund #          |
| 00      | 9015                                                                    | Buildin                                                                                                    |                                                                          |      |               |                               |
| 00      | 9005                                                                    | Campi                                                                                                    | Eart                                                                     | Jose |               |                               |
| 00      | 9014                                                                    | Capital Campaign                                                                                                    | 3293                                                                     | V    |               |                               |
| 00      | 9010                                                                    | Catholic Relief Services                                                                                              | 3306                                                                     |      |               |                               |
| 00      | 4324                                                                    | CCD (Youth) Book Fees                                                                                                 | 3315                                                                     |      |               |                               |

### **Add Zero Pledge Records**

Offering

- 1. Pledges
- 2. Select CFSA 2016 Fund from drop down
- 3. Select Registered (You only want to add pledge records for Registered famililes).
- 4. Select Active (You only want to add pledge records to Active families).
- 5. Select Family
- 6. Click View Pledges

There should NOT be any pledge records as we just created this fund.

7. Click +Add \$0 Pledges

| ConnectNow                                                                    | Family                      | Suite                       |             | HELP                | - CONTACT - HOME             | - SIGN OUT         |
|-------------------------------------------------------------------------------|-----------------------------|-----------------------------|-------------|---------------------|------------------------------|--------------------|
| Home Family Directory                                                         | Offering Admi               | nistration                  |             |                     |                              |                    |
| Funds Batches Pledges                                                         | Posting Contri              | bution List Giving History  | Reports     |                     |                              |                    |
| Pledge Mana 1 er<br>Fund<br>CPSA 2016<br>10 records V 🛱 C A<br>A C Type Env # | + New Piedge +<br>Last Name | Add \$0 Pledges 7 blete Ple | Active Fund | Piedge Ty<br>Family | 5 View Pledges<br>Start Date | ,<br>6<br>End Date |
|                                                                               |                             |                             | No          | Pledges found.      |                              |                    |
| No data to paginate                                                           |                             |                             |             |                     |                              |                    |
| © 2015 ParishSOFT, LLC. f 🍤                                                   | In                          |                             |             |                     | Paris                        | SOFT               |

#### **Add Zero Pledge Records**

1. Be sure to enter the date 1/1/2016 for \$0 pledge records added.

| Zero dollar pledge<br>not have existing | s will be created for families matching the criteria below and do<br>pledges. |
|-----------------------------------------|-------------------------------------------------------------------------------|
| Organization:                           |                                                                               |
| Fund:                                   | CFSA 2016                                                                     |
| Family Status:                          | Registered                                                                    |
| Family Group:                           | Active                                                                        |
| Pledge Date:                            | 1/1/2016 📷 1                                                                  |

| The page at conne                  | ctnow.parishsoft      | t.com says: × |
|------------------------------------|-----------------------|---------------|
| Create \$0 pledges? Th<br>minutes. | is process could tak  | ke several    |
| Prevent this page f                | rom creating addition | onal dialogs. |
|                                    | ОК                    | Cancel        |

#### Add \$0 Pledge Records Message

A message will appear letting you know this process may take some time. It is best to add \$0 Pledge records at the end of the day.

Click OK, you will receive a message with a number of records added.

#### **Pledge Management**

Pledge records should be listed and created for ALL Registered and Active families in your parish.

1. You will need to select the Fund, Family Status, Family Group and Pledge Type each time you naviga this page.

- 2. Be sure to click View Pledges to ALWAYS get the most recent pledge information.
- 3. Note the Fund.
- 4. Note the Start date. Any postings to be applied to this pledge must be AFTER this date.

| Co    | n      | nec           | Nôw                   | Fan                                             | nily Suite          | •                                |           |                                             |   |           |                                          |              |         |
|-------|--------|---------------|-----------------------|-------------------------------------------------|---------------------|----------------------------------|-----------|---------------------------------------------|---|-----------|------------------------------------------|--------------|---------|
| Hor   | ne     | Family        | Directory             | Offering                                        | Administration      | 1                                |           |                                             |   |           |                                          |              |         |
| unds  | 1.6    | Batches       | Pledges               | Posting                                         | Contribution Li     | st Giving History                | Report    | s                                           |   |           |                                          |              |         |
| lec   | lge    | Man           | agemer                | nt                                              | 1                   | Family Status                    |           | Family Group                                |   | Pledge Ty | pe                                       |              |         |
| FSA   | 2016   |               |                       |                                                 | 2                   | Registered                       | ×         | Active                                      | × | Family    | ×                                        | View Pledges | 2       |
|       |        |               |                       |                                                 |                     |                                  |           |                                             |   |           |                                          |              | _       |
| 10 re | cords  | s 🐱 🗎         | 10 +                  | + New Ple                                       | dge 🕂 Add \$0       | Pledges 📋 Delete P               | ledge(s)  |                                             |   |           |                                          |              |         |
| 10 re | scords | s 💌 🗎<br>Type | 1 C ≁<br>Env #        | + New Plea                                      | dge 🕂 Add \$0<br>ne | Pledges 📋 Delete P               | iedge(s)  | Fund                                        |   |           | Start D                                  | Date         | End Dat |
| 10 re | scords | s 💽 🖻<br>Type | 1 ℃ <i>★</i><br>Env # | + New Plea                                      | dge 🕇 Add \$0<br>1e | Pledges 🔋 Delete P<br>First Name | ledge(s)  | Fund                                        | _ |           | Start D                                  | Date         | End Dat |
| 10 re | ecords | s 💌 🖻<br>Type | Env #                 | + New Plei<br>Last Nam                          | dge 🕇 Add \$0 he    | Pledges 🔋 Delete P<br>First Name | liedge(s) | Fund                                        | 3 |           | Start D                                  | Date         | End Dat |
| 10 m  | cords  | s 💌 🖻         | n C ≁<br>Env #        | + New Ples<br>Last Nam<br>Allis<br>Brai         | dge 🕇 Add ş0<br>ne  | Pledges 📋 Delete P<br>First Name | ledge(s)  | Fund<br>CFSA 2016<br>CFSA 2016              | 3 |           | Start D<br>1/1/201<br>1/1/201            | Date         | End Dat |
| 10 m  | cords  | s 💌 🖻         | n C →<br>Env #        | + New Pier<br>Last Nam<br>Allis<br>Brai<br>Broi | dge 🕇 Add ş0<br>ne  | Pledges 🔋 Delete P<br>First Name | fedge(s)  | Fund<br>CFSA 2016<br>CFSA 2016<br>CFSA 2016 | 3 |           | Start D<br>1/1/201<br>1/1/201<br>1/1/201 | Date         | End Dat |

#### Adding a Batch for Pledge Card processing

After the campaign begins and you receive pledge cards and payments, create batches. The batches wi contain 2 numbers, a cash total and a pledge total.

The Pledge total is the Total Pledge amount written on the pledge card. The cash amount is the actual do you received as a down payment with the pledge card. When processing pledges for the first time, your amount should be less than or equal to your Total Pledge Amount.

Lets create a batch to process a pledge card with a \$1000 pledge, \$200 down payment.

- To Create a New Batch:
- 1. Offering, Batches, +Add Batch
- 2. Enter name of batch date plus CFSA
- 3. Enter Fund: CFSA 2016
- 4. Cash Total is the amount of dollars you are depositing in the bank. This case it is the \$200 down payment.
- 5. Pledge card total was \$1000
- 6. Enter the date of processing, in our case, it was for March of 2016.

Click Add Batch. Click Close.

| ConnectNow Family Suite                                            |                                           |
|--------------------------------------------------------------------|-------------------------------------------|
| Home Family Directory Offering Administration                      |                                           |
| Funds Batches Pictures Posting Contribution List Giv<br>Batch Mana | ving History Reports                      |
| Create new batch                                                   |                                           |
| A Batch Description: 20160307                                      | Fund:" CFSA 2016 Status: Open             |
| Cash Total:" \$ 200.00 Date Op                                     | Dpened: 3/7/2016 🗰 6 Date Closed:         |
| Cash Balance: \$ 0,00 4 Pledge                                     | e Total: § 1000.00 Transaction Count: 0   |
| E Pledge Ba                                                        | lalance: § 0.00 Batch Owner: Haiar, Carla |
| Comment:                                                           |                                           |
|                                                                    | Add Batch Cancel                          |
|                                                                    |                                           |

#### **Enter the Pledge Details**

Navigate to Pledges within Offering tab. Select the CFSA 2016 Fund, Registered, All Groups and Click Pledges to see all pledge records for this fund.

| Pledge Management |   |               |   | E            |   |            |   |              |
|-------------------|---|---------------|---|--------------|---|------------|---|--------------|
| Fund              |   | Family Status |   | Family Group |   | Pledge Typ | e |              |
| CFSA 2016         | 4 | Registered    | ~ | All Groups   | ~ | Family     | ~ | View Pledges |

Enter the Pledge Information:

Click on the Edit icon next to the person you wish to add the pledge record for.

- 1. Verify this is the correct fund and person.
- 2. Enter the payment date as TODAY, this MUST be AFTER the Pledge Date.

3. Enter \$200 as the amount of cash/check you received and will deposit in the bank.

4. IMPORTANT: If you selected the fund correctly, you should see your batch HERE in the drop down I Be sure to SELECT the Batch HERE!

- 5. Enter \$1000 for the amount of the pledge.
- 6. You may change the number of months to 10.

7. The remaining payments amount will be re-calculated. Keep all MONTHS checked in case you wish t run payments on ANY given month.

- 8. Enter reason as Pledge card received
- 9. Click Save

| i | Organization                  |            |       | CFSA 2016 Regist         | y S<br>ter  | Status Family Group<br>red All Groups |                  |                                                   |      |                                                                                                    |                                 |   |  |
|---|-------------------------------|------------|-------|--------------------------|-------------|---------------------------------------|------------------|---------------------------------------------------|------|----------------------------------------------------------------------------------------------------|---------------------------------|---|--|
|   | Donor Record                  |            |       |                          |             |                                       |                  |                                                   |      |                                                                                                    |                                 |   |  |
| ļ | First/Last Name               | Env #      | Pl    | ledge ID Phone # Addre   | es          | s 1 Addre                             | ss 2             | City/State/Postal                                 |      |                                                                                                    |                                 |   |  |
|   | Pledge Record<br>Pledge Date* |            | 5     | 2<br>First Payment Date* | ra          | INWOOD DI APL 112                     |                  | Pierce 30 37301                                   |      |                                                                                                    |                                 |   |  |
|   | 1/1/2016                      |            |       | 3/7/2016                 |             |                                       |                  |                                                   |      |                                                                                                    |                                 |   |  |
|   | Down Payment                  | _          |       | Payment Type*            |             | Check #                               | Pos              | st to*                                            |      | Batch                                                                                                    |                                 | C |  |
|   | \$ 200.00                     | 3          |       | Cash ~                   |             |                                       | En               | tire Family                                       | ~    | 20160307                                                                                                    | 4 ~                             |   |  |
|   | Pledge Amount                 | dge Amount | -     |                          | Adjustments |                                       | Adjusted Balance | Total Paid                                        |      |                                                                                                    | Balance                         |   |  |
|   | \$1000.00                     | 5          | +     | \$0.00                   | =           | \$1000.00                             | - \$0            | 0.00                                              |      | = \$1000.00                                                                                                    |                                 |   |  |
|   | Frequency                     | _          |       | # of Months              |             | Payment Amo                           | S                | tatement Months -                                 | iele | ct All - Clear All                                                                                                |                                 |   |  |
|   | Monthly                       |            | -     | 10 0                     |             | \$ 80.00                              | Se               | elect each month a sta                            | tem  | ent should be sent                                                                                                |                                 |   |  |
|   | Pledge Notes (30              | 000 cha    | racte | ers left) Reason (2      | 20          | 0 characters left)*                   |                  | January 🗹 April<br>February 🗹 May<br>March 🕑 June |      | July <table-cell> O<br/>August <table-cell> N<br/>September <table-cell> D</table-cell></table-cell></table-cell> | ictober<br>iovember<br>iecember |   |  |

#### Pledge Details - important items!

1. You can ALWAYS increase a Pledge Amount by clicking on <u>Adjustments</u> link and adding a positive dc amount. You may reduce a Pledge Amount by entering a negative dollar amount.

- 2. You can see ALL applied payments by clicking on the Total Paid link.
- 3. You may see a complete report of this pledge by clicking on Quick Reports and Pledge Details.

| į | Organization     |           |          | C               | und<br>FSA 2016 | Family<br>Regist | sta<br>ered    | us Family Grou<br>All Groups | P       |              |                                        |                |    |                                      |                                 |  |
|---|------------------|-----------|----------|-----------------|-----------------|------------------|----------------|------------------------------|---------|--------------|----------------------------------------|----------------|----|--------------------------------------|---------------------------------|--|
|   | Donor Record     |           |          |                 |                 |                  |                |                              |         |              |                                        |                |    |                                      |                                 |  |
|   | First/Last Name  | Env #     | <b>P</b> | edge ID<br>6374 | Phone #         | Addr<br>400 I    | ess 1<br>Parkv | ood Dr Apt 112               | Address | 2 Cit<br>Pie | y/State/Posta<br>erre SD 57501         | al<br>L        |    |                                      |                                 |  |
|   | Pledge Record    |           |          |                 |                 |                  |                |                              |         |              |                                        |                |    |                                      |                                 |  |
|   | Pledge Date*     |           |          | First Pay       | ment Dat        | e*               |                |                              |         |              |                                        |                |    |                                      |                                 |  |
|   | 1/1/2016         |           |          | 3/7/201         | 16              |                  |                |                              |         |              |                                        |                |    |                                      |                                 |  |
|   | Down Payment     |           |          | Paymen          | t Type*         |                  | C              | neck #                       |         | Post to      | *                                      |                | 1  | Batch                                |                                 |  |
|   | \$ 200.00        |           |          | Cash            |                 | ~                |                |                              |         | Entire       | Family                                 | ~              |    | 20160307                             | ~                               |  |
|   | Pledge Amount*   |           |          | Adjustm         | ents 1          |                  | A              | justed Balance               |         | Total I      | aid                                    |                |    | Balance                              |                                 |  |
|   | \$ 1000.00       |           | +        | \$0.00          |                 |                  | = {            | 1000.00                      |         | \$0.00       | 2                                      |                | =  | \$1000.00                            |                                 |  |
|   | Frequency        |           |          | # of Mo         | nths*           |                  | Pa             | yment Amount*                |         | State        | ment Months                            | - Sele         | ct | All - Clear All                      |                                 |  |
|   | Monthly          | ~         |          | 10              |                 |                  | S              | 80.00                        |         | Select       | each month a                           | statem         | en | t should be sent                     | s                               |  |
|   | Pledge Notes (30 | 000 chara | cte      | rs left)        | R               | eason (2         | 200 0          | haracters left)*             |         | Y J          | anuary 🗹 A<br>ebruary 🕑 M<br>larch 🕑 D | lay €<br>une € | J  | uly 🐼 🗘<br>ugust 🐼 🕅<br>eptember 🗹 🕻 | October<br>November<br>December |  |

#### **Pledge Details - Adjustments**

1. Enter the date of the adjustment, must be AFTER the Pledge Date.

2. Enter the amount, positive amount will increase the total pledge, a negative will reduce it.

3. Click Add. This will create the entry and display at the bottom of the form. There is no limit to the nul of adjustments you can add for a pledge. HOWEVER, these adjustments do NOT appear on some reports/statements. Use wisely.

4. Click Close

| 3/17/2015 S 100.00 Admin V Increase Pledge Amount | Add |
|---------------------------------------------------|-----|
|                                                   |     |
| Date Amount Type User Comment                     |     |
| No data to display                                |     |
|                                                   |     |
|                                                   |     |
|                                                   |     |

#### **Pledger List - Reports**

Most complete report of Pledges and their balances can be found under Offering.

- 1. Reports
- 2. Pledges
- 3. Pledger List
- 4. Select the CFSA 2016 fund.
- 5. Click Next.

| riome Famil   | y Directory | Offering      | Administratio   | n                 | 1       |           |   |
|---------------|-------------|---------------|-----------------|-------------------|---------|-----------|---|
| Funds Batches | Pledges     | Posting       | Contribution Li | st Giving History | Reports |           |   |
| Offering Re   | eports      |               |                 |                   |         |           |   |
| Select Report |             |               | Fu              | id Filters        |         |           |   |
| Category      | Rep         | ort           |                 | Description       |         | Fund #    |   |
| Batches       | Nor         | -Pledger List |                 | cfsa              |         |           |   |
| Contributions | Pas         | Due           |                 | CFSA 2014         |         | 9001-2014 |   |
| Pledges       | Plea        | lger List     | 3 [             | CFSA 2015         |         | 9001-2015 |   |
|               | Stat        | ements        | 6               | CFSA 2016         |         | 9001-2016 |   |
|               |             |               |                 | 4                 |         |           |   |
|               |             |               |                 |                   |         |           |   |
|               |             |               |                 |                   |         |           |   |
|               |             |               |                 |                   |         |           | _ |

Enter Pledge Date Range. and View Report. You will see Pledge Amount (this is Pledge Total less Adjustements) and Balance.

| Fund - CFSA 2016<br>Pledge Start Date Range : 01/01/2005 - 12/31/2016 |                 |          |                   | 1             |      | 2       |
|-----------------------------------------------------------------------|-----------------|----------|-------------------|---------------|------|---------|
| Family / Member Address                                               |                 | PledgelD | Pledge Start Date | Pledge Amount | Paid | Balance |
| ^                                                                     | Apt 112<br>3371 | 376374   | 01/01/2016        | 0.00          | 0.00 | 0.00    |
|                                                                       | 4458            | 376373   | 01/01/2016        | 0.00          | 0.00 | 0.00    |
| 3                                                                     | 532 - 2301      | 376375   | 01/01/2016        | 0.00          | 0.00 | 0.00    |
|                                                                       |                 | TOTALS   |                   | 0.00          | 0.00 | 0.00    |

# ParishSOFT CN Family Suite Training

ParishSOFT offers video training for the CN Family Suite at the site below. Review the first column title ConnectNOW Family Suite for topics to review. http://www.parishsoft.com/training/video.htm

Thank you for taking time to read this newsletter. Please email

## call with ANY Questions!

Carla Haiar | Catholic Diocese of Sioux Falls | 605-334-9861 | chaiar@sfcatholic.org | Technology Website

STAY CONNECTED:

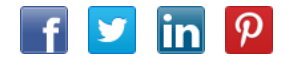

#### Forward this email

SafeUnsubscribe

This email was sent to chaiar@sfcatholic.org by chaiar@sfcatholic.org | Update Profile/Email Address | Rapid removal with SafeUnsubscribe™ | About our service provider.

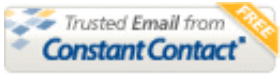

Try it FREE today.

Catholic Diocese of Sioux Falls | 523 N Duluth Ave | Sioux Falls | SD | 57104